## 广东省 2021 年高职扩招

### 考生报名及志愿填报操作指引

| <i>—</i> , | 【登录】        | 1 |
|------------|-------------|---|
| <u> </u>   | 【阅读承诺书】     | 2 |
| Ξ,         | 【基本信息和志愿信息】 | 3 |
| 四、         | 【联系方式】      | 4 |
| 五、         | 【填写个人简历】    | 4 |
| 六、         | 【家庭关系】      | 6 |
| 七、         | 【预报名完成】     | 6 |
| 八、         | 【上传资料】      | 7 |
| 九、         | 【采集照片】      | 8 |
| +,         | 【修改信息】      | 9 |
| +-         | 、【查询审核结果】   | 9 |

#### 一、【登录】考生登录广东省高职扩招报名及志愿填报系统

(https://pg.eeagd.edu.cn/ks),输入证件号、密码及验证码登录 系统。(没有参加 2021 年高考报名的考生,需注册后再登录)。

| 🔏 广东省普通高考/学考报 | 洺                   |                    | 注册 登录              |
|---------------|---------------------|--------------------|--------------------|
| 白公告           | <mark>* 账号</mark> : | 请输入注册的证件号          |                    |
|               | * 75330.            | 请输入注册的证件号!         | 输入2021年高考报名时注册的证件号 |
|               | * G H3+             |                    | 方注册按钮,进行注册         |
|               | * 验证码:              | 验证码                | 6 DMe              |
|               |                     | 登录 注册              | 忘记密码?              |
|               |                     | 友情想<br>系统不支持       | 醒:                 |
|               |                     | 推荐使用谷<br>QQ和360浏览器 | 歌或火狐<br> 清使用极速模式   |
|               |                     | Copyright © 2021   | 广东省教育考试院           |

第1页共10页

<sup>【</sup>登录】

| 🎝 广东省普通高考/ | 学考报名   | 注册                        | 登录   | 账号注册                  | 修改注册信息        |
|------------|--------|---------------------------|------|-----------------------|---------------|
| △ 公告       | * 账号:  | 请输入注册的证件号                 |      | ③ :册信息,无需重复注册: 按提示完成信 | ×<br>自录入和绑完王  |
| △ 登录       |        |                           |      | 姓名 机号码,完成             | 注册            |
|            | * 密码:  | 请输入密码                     |      | 请输入8-16位密码(包含大        | 上小写字母和数◎      |
|            | * 验证码: | 验证码 没有注册考生,点击【注册】-进行注册操   | 主册操作 | 请再次输入密码               | $\odot$       |
|            |        |                           |      | 请选择证件类型               | 下拉选择 ~        |
|            |        | 豆水「工加」「ひれご出時!」            |      | 请输入证件号码               |               |
|            |        | 系统不支持E浏览器<br>推荐使用谷歌或火狐    |      | 请选择性别                 | 下拉选择 ~        |
|            |        | QQ和360浏览器请使用极速模式          |      | 手机号码                  |               |
|            |        | Copyright © 2021) 乐旨教肖考试院 |      | 短信验证码                 | 获取验证码         |
|            |        |                           |      | ■ 我已阅读并同意《用》          | <b>户注叨协议》</b> |
|            |        |                           |      | 注册                    |               |

【注册】注册成功后用注册的证件号和密码登录系统。

二、【阅读承诺书】考生仔细阅读"广东省 2021 年普通高校招生统 一考试考生诚信考试承诺书"后,点击"同意"按钮,进入"基本信 息"模块。

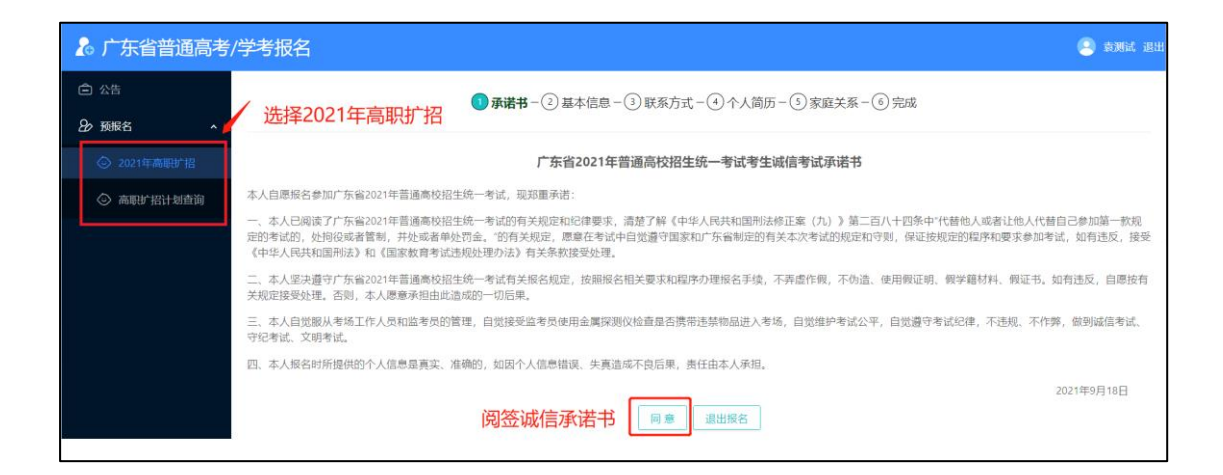

三、【基本信息和志愿信息】根据自身情况填写报名信息后,先选择 报考专项,再次补齐其他未填信息,最后选择院校志愿填报,点击下 一步,进行"联系方式"模块。

| 温馨提示 ^        |        |                         |
|---------------|--------|-------------------------|
| 1.请考生按说明填写信息。 |        |                         |
|               |        |                         |
| .按照系统提示录入考生   | 报名基本信息 |                         |
|               |        | 信息                      |
| ▶性别:          |        |                         |
| 女             | ~      | 2000-09-01 1.录入考生报名基本信息 |
| ▶ 民族:         |        | * 政治面貌:                 |
| 汉族            | ~      | 共青团员                    |
| * 户籍地:        |        | * 考生来源:                 |
| 广州市 / 广州市辖    | $\sim$ | 广东省户籍考生                 |
| ▶考生类别:        |        |                         |
| 农村应届          | ~      |                         |
| ▶ 毕业类别:       |        | * 毕业学校:                 |
| 普通高中          | ~      | ● 选择学校 ○ 其他学校           |
| 先择/填写学校:      |        | 毕业时间:                   |
|               |        |                         |

选<mark>择社会人员学历</mark> 提升计划

选择报考专项类型,补齐其它未填信息

| ×     | * 报考专项:<br>663现代学徒制试点 填信息         | 击选撑接考专项类型,再次补齐其他未<br>3. 最后选择院校志愿填报        |
|-------|-----------------------------------|-------------------------------------------|
| 按实际填写 | * 户籍地是否在农村:                       | * 农民工情况(是否为在本地从事非农产业或外出从业的劳动者):           |
|       | * 高素质农民情况(是否为长期稳定以农业及关联产业为主要职业,具在 | 年<br>有一定规模化水平,具备较高科学文化素质和生产经营能力,农业生产经营收入是 |
|       | 3. 选择院校志愿填报。考生选择1所                | 学校,1个专业志愿后点击"保存修改",                       |
|       | 进入"填写联系方式"。计划信息可通                 | 过侧边栏"高职扩招计划查询"进入查询                        |
|       | 页面。                               |                                           |

| 广东茂名农林                           | 科技职业学院                                             | 选择专业如下:<br>电子商务 003;<br>牧兽医 007;ゴ<br>划与营销 010;<br>计 013;工业材 | 汽车检测与维(<br>畜牧兽医 004<br>二业机器人技术<br>电子商务 011<br>1器人技术 014 | 修技术 001;计算<br>;园艺技术 005;<br>008;电子商务(<br>;计算机网络技才<br>;汽车技术服务; | 「朝田の络技术 002<br>畜牧兽医 006;<br>009;全媒体广告<br>○12;大数据与<br>○言前 012;计算 |
|----------------------------------|----------------------------------------------------|-------------------------------------------------------------|---------------------------------------------------------|---------------------------------------------------------------|-----------------------------------------------------------------|
|                                  | ×                                                  | 网络技术 016;                                                   | 电子商务 017                                                | ;全媒体厂告策划                                                      | J与营销 018                                                        |
| * 院校: <b>点击下</b><br>12958清远职业技术等 | 拉选择院校、 专业<br><sup>病</sup>                          | 思信息(请先选择报考专项)<br>* 专业:<br>详情 501医学美容技术<br>保存修改 返回           | 点击详情可以看到                                                | 到详细信息                                                         |                                                                 |
| □ 公告                             | <mark>点击选择计划类界</mark><br>计划类别:                     | <b>院校:</b>                                                  | 专业:                                                     | 查询                                                            | _                                                               |
|                                  | <ul> <li>663现代学徒制试…</li> <li>666社会人员学历…</li> </ul> |                                                             |                                                         |                                                               |                                                                 |
| ③ 2021年高期 招                      |                                                    |                                                             |                                                         |                                                               |                                                                 |

选

四、【联系方式】考生需认真填写上述信息,手机号和通讯地址作为 院校联系考生依据。

|           | 父承诺书 -      父 基本信息 -      ③ 联系方式 - ④ 个人简历 - ⑤ 家庭关系 - ⑥ 完成 |            |          |                   |           |              |              |    |  |  |  |  |  |
|-----------|-----------------------------------------------------------|------------|----------|-------------------|-----------|--------------|--------------|----|--|--|--|--|--|
| 温馨提示 へ    |                                                           |            |          |                   |           |              |              |    |  |  |  |  |  |
| 1.请考生按说的  | 月填写信息。                                                    |            |          |                   |           |              |              |    |  |  |  |  |  |
| 考生号       | 011                                                       | 姓名         |          | 证件号               |           | 31           | 考生属性         | 单招 |  |  |  |  |  |
|           | *移动电话(手机):                                                |            |          |                   |           |              |              |    |  |  |  |  |  |
|           | (移动电话为注册时的手机号,用于接收报考信息)                                   |            |          |                   |           |              |              |    |  |  |  |  |  |
| * 联系人: 童* |                                                           |            |          |                   |           |              |              |    |  |  |  |  |  |
|           | 手机/固定电话: 12345678912                                      |            |          |                   |           |              |              |    |  |  |  |  |  |
|           |                                                           | (选填手机或固定电话 | 中的一种,手机格 | 各式: 139888888888、 | 固定电话格式: 0 | 20-88888888) |              |    |  |  |  |  |  |
|           | *邮政编码:                                                    | 510168     |          |                   |           |              |              |    |  |  |  |  |  |
|           | * 收件人:                                                    | 童*         |          |                   |           |              |              |    |  |  |  |  |  |
|           | 通讯地址:                                                     | /广东省教育考试院  |          |                   |           |              |              |    |  |  |  |  |  |
|           |                                                           | 请选择省市区街道   |          |                   |           |              | $\checkmark$ |    |  |  |  |  |  |
|           | * 详细地址:                                                   | 广东省教育考试院   |          |                   |           |              |              |    |  |  |  |  |  |
|           |                                                           |            | ±–       | 步 下步              | 退出报名      |              |              |    |  |  |  |  |  |

五、【填写个人简历】填写联系方式后,点击"下一步"按钮进入"填 写个人简历"模块。

◇承诺书 – ◇基本信息 – ◇联系方式 – ◆ 个人简历 – ⑤家庭关系 – ⑥完成

| 温馨提示 ∧<br>最多填3项,只填写高中阶段或者相当于高中阶段教育及以后的简历。<br>2.请按照简历起始时间先后顺序填写,学校单位限制为25个汉字,担任职务限制为20个汉字。<br>3.没有担任职务,可填写学生等或者无。 |            |    |     |         |        |      |    |  |  |  |  |
|----------------------------------------------------------------------------------------------------|------------|----|-----|---------|--------|------|----|--|--|--|--|
| 考生号                                                                                                    | 9999601004 | 姓名 | 袁测试 | 证件号     | 222222 | 考生属性 | 单招 |  |  |  |  |
|                                                                                                    |            |    | 阶段  | 1       |        |      |    |  |  |  |  |
| * 自何年何月至                                                                                                    | 何年何月:      |    |     |         |        |      |    |  |  |  |  |
| 2021-02                                                                                                    |            |    | -   | 2021-03 |        |      |    |  |  |  |  |
| * 在何地、何学                                                                                                    | 校单位学习或工作过: |    | ,   | *任何职务:  |        |      |    |  |  |  |  |
| 123                                                                                                    |            |    |     | 123     |        |      |    |  |  |  |  |
|                                                                                                    |            |    | 阶段  | 2       |        |      |    |  |  |  |  |

## 六、【家庭关系】填写个人简历后,点击"下一步"按钮进入"填写

#### 家庭关系"模块。

◇承诺书 - ◇基本信息 - ◇联系方式 - ◇个人简历 - ⑤家庭关系 - ⑥完成

温馨提示 1.最多填3项,只填写直系家庭关系情况。2.姓名限制为30个汉字,工作单位限制为25个汉字,担任职务限制为20个汉字。3.没有单位部门可填写在家务农,待业等或者无;没有担任职务可填写农民,工人等或者无。

| 考生号     |  | 姓名 | 袁测试    | 证件号          | <b>1</b> | 考生属性 | 单招 |  |  |  |  |  |
|---------|--|----|--------|--------------|----------|------|----|--|--|--|--|--|
| 主要家庭成员1 |  |    |        |              |          |      |    |  |  |  |  |  |
| 与本人关系:  |  |    | \$     | 姓名:          |          |      |    |  |  |  |  |  |
| 请选择     |  |    | $\sim$ | 请输入          |          |      |    |  |  |  |  |  |
| 政治面貌:   |  |    | 3      | 现在在何单位/部门工作: |          |      |    |  |  |  |  |  |
| 请选择     |  |    | $\sim$ | 请输入          |          |      |    |  |  |  |  |  |
| 任何职务:   |  |    |        |              |          |      |    |  |  |  |  |  |
| 诘堬λ     |  |    |        |              |          |      |    |  |  |  |  |  |

# 七、【预报名完成】填写家庭关系完成后,点击"下一步"进入"预报名完成"阶段。预报名成功会生成考生号,页面会显示"提交成功"。

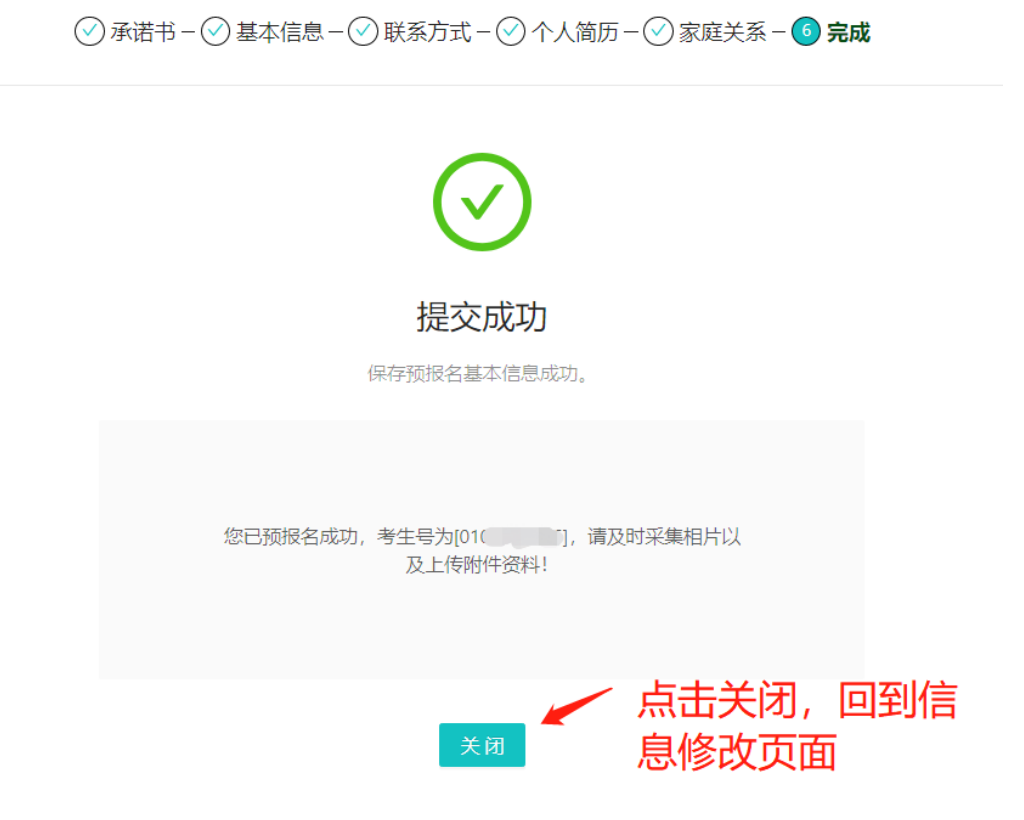

第6页共10页

八、【上传资料】完成预报名信息提交后,点击侧边栏【2021 年高 职扩招】,进入预报名页面,进行资料上传。<mark>注意:考生完成所有材</mark> <mark>料上报后,系统显示为"已上传",院校才会对资料进行审核</mark>

| ĉ | 公告              |   | 广东省2021年普通高考学校招生预报名信息                                       |            |      |           |      |          |      |  |  |  |  |
|---|-----------------|---|-------------------------------------------------------------|------------|------|-----------|------|----------|------|--|--|--|--|
| 8 | 预报名 ○ 2021年高职扩援 | ^ | 温馨提示 ^ 1.忽现在顶根名成功,还未正式报名,请及时上传附件资料,未正式报名考生,不能参加考试和录取. 点击材料上 |            |      |           |      |          |      |  |  |  |  |
| L |                 |   | 报名状态                                                        | 预报名 打印     | 材料上报 | 已上传  材料上报 | 初审   | 入上报页     | 面 未审 |  |  |  |  |
|   | ③ 高职扩招计划查询      |   | 交费状态                                                        | 不需缴费       | 相片采集 | 未采集 前往采集  | 指纹特征 | 未采集(非必选) |      |  |  |  |  |
|   |                 |   | 考生号                                                         | 9999601004 |      |           |      |          |      |  |  |  |  |
|   |                 |   | 报名点 高职计招报名点                                                 |            |      |           |      |          |      |  |  |  |  |
|   |                 |   | 姓名                                                          | 袁测试        | 袁测试  |           |      |          |      |  |  |  |  |
|   |                 |   | 证件号                                                         | 222222     |      |           |      |          |      |  |  |  |  |

考生按要求和提示上传材料,上传完成后可点击查看。

| 🎝 广东省普 | 通高考 | /学考报名                                                  |                          | 🙁 童利明 退出           |  |  |  |  |  |
|--------|-----|--------------------------------------------------------|--------------------------|--------------------|--|--|--|--|--|
| 20 预报名 | ~   |                                                        | 修改报名材料                   | ^ ^                |  |  |  |  |  |
|        |     | 温馨提示 ∧<br>1.请考生按要求上传材料<br>2.单个文件大小不超过2M并且格式必须为: jpg或pn | <sub>g或pdf</sub> 点击【文件已上 | 传】可查看已上传的文件        |  |  |  |  |  |
|        |     | *身份证 (人像面)                                             | *身份证(国徽面)                | *户囗簿 (首页)          |  |  |  |  |  |
|        |     | 文件已上传                                                  | 文件已上传                    | 文件已上修              |  |  |  |  |  |
|        |     | ●户□簿 (本人页)                                             | *高中毕业证书或高中同等学力证明         | 其他证明材料(含申请免考核或免试录取 |  |  |  |  |  |
|        |     | 文件已上传                                                  | +<br>上传                  | +<br>上传            |  |  |  |  |  |
|        |     | *与试点专业合作企业的劳动合同根据                                      | 专材料,不同报考专项类型             |                    |  |  |  |  |  |
|        |     | + 上传材料要求不同                                             |                          |                    |  |  |  |  |  |
|        |     |                                                        | 提交                       |                    |  |  |  |  |  |

温馨提示 へ

1.请考生按要求上传材料

2.单个文件大小不超过2M并且格式必须为: jpg或png或pdf

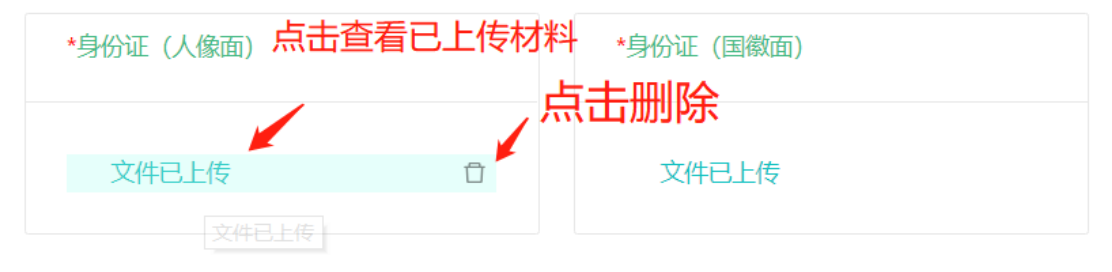

第7页共10页

## 九、【采集照片】点击侧边栏【2021 年高职扩招】,进入预报名页 面,点击【采集照片】跳转到采集页面。

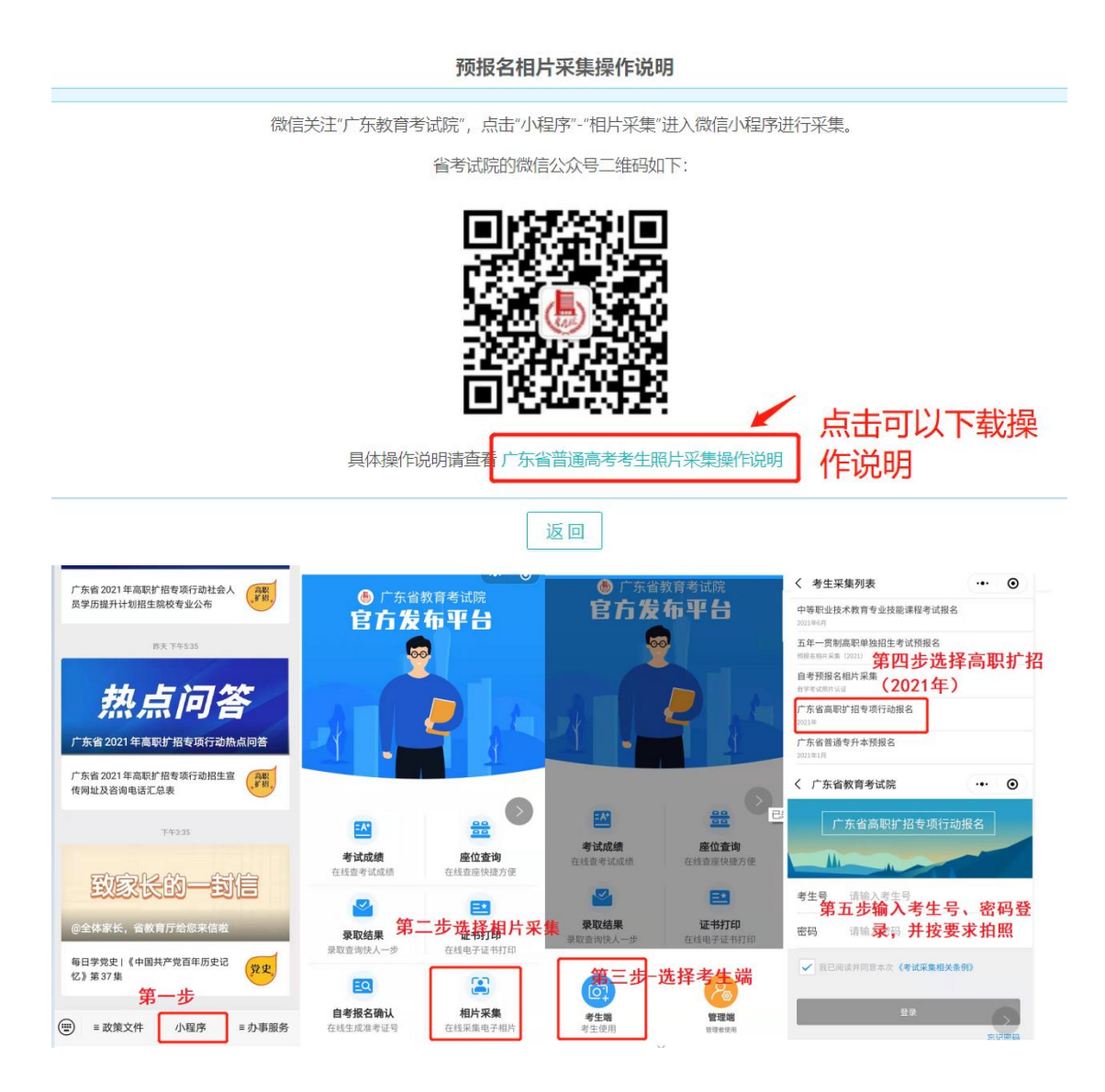

十、【修改信息】点击侧边栏【2021 年高职扩招】,进入预报名页面,点击各栏目下的修改信息,可以进行信息修改,修改完成后点击 "保存修改"。

| ê              | 公告         |         |         |              | ٦          | 东省2        | 2021年普 | 通高考        | 学校招生预      | <b>珹招信</b>  | 言息  |             |           |    |      |     |
|----------------|------------|---------|---------|--------------|------------|------------|--------|------------|------------|-------------|-----|-------------|-----------|----|------|-----|
| 20             | 预报名        | ^       | 温馨提示 へ  |              |            |            |        |            |            |             |     |             |           |    |      |     |
|                | ② 2021年高职扩 | 22      | 1.您现在预报 | 铭成功,还未正式报名,说 | 青及时上传附     | <b>排资料</b> | 4、未正式  | 报名考生       | , 不能参加     | 皆试和录        | 取。  |             |           |    |      |     |
|                |            | **\/~   | 报名状态    | 预报名 打印       | 木          | 才料上打       | F2 [i  | 3上传        | 让传 材料上报 初审 |             | 初审  |             | 未审        | 复审 |      | 未审  |
|                |            | 単印      | 交费状态    | 不需缴费         | ħ          | 相片采集       |        |            | 指纹特征       | 新征 未采集(非必选) |     |             |           |    |      |     |
|                |            |         | 考生号     | 9999601004   | 9999601004 |            |        |            |            |             |     |             |           |    |      |     |
|                |            |         | 报名点     | 高职扩招报名点      | 高駅が招援名点    |            |        |            |            |             |     |             | F         | 1  |      |     |
|                |            |         | 姓名      | 袁测试          |            |            |        |            |            |             |     |             |           |    | 5    | Ē   |
|                |            |         | 证件号     | 222222       |            |            |        |            |            |             |     |             |           |    |      |     |
|                |            |         | 基本信息及   | 志愿           |            |            |        |            |            |             |     |             |           | 修改 | 基本信息 | 及志愿 |
|                |            |         | 姓名      | 袁测试          |            | 性别         |        | 女          |            | 出生E         | 期   | 2000        | -09-01    |    |      |     |
|                |            |         | 身份证     | 222222       |            | 户籍         | 也      | 广州市        | 辖          | 民族          |     | 汉族          |           |    |      |     |
|                |            |         | 政治面貌    | 共青团员         | 共青团员       |            | 属性     | 单招         | 单招 考生类别    |             | 铏   | 农村应届        |           |    |      |     |
|                |            |         | 考试类型    | 高职扩招         | 高职扩招       |            | 送别     | 普通高中 考生    |            | 考生来         | 源   | 广东省户籍考生     |           |    |      |     |
|                |            |         | 毕业学校    | 广东韶关实验中学     |            | 毕业         | 时间     | 2021-01 报考 |            | 报考专         | 项   | 666社会人员学历提升 |           | 计划 |      |     |
| -              |            |         | 具丕硸佐    | 丕            |            |            |        |            |            |             |     |             |           |    |      |     |
|                | 报考院校       | 14609恵  | 州工程职    | 业学院 院校详情     |            |            |        | 报考         | 专业         | 003         | 电子商 | 务で          | 专业详情      |    |      |     |
| J              | 联系方式       |         |         |              |            |            |        |            |            |             |     |             |           | 联  | 系方式  | 修改  |
|                | 移动电话       | 1881925 | 9790    |              |            | 联系         | 人      | 袁          | 则试         |             |     |             | 手机/固<br>话 | 定电 |      |     |
|                | 邮政编码       | 534222  |         |              |            | 收件         | 人      | 袁          | 则试         |             |     |             |           |    |      |     |
|                | 通讯地址       | 北京市/i   | 市辖区/西   | 成区/sds       |            |            |        |            |            |             |     |             |           |    |      |     |
|                | 个人简历 (从福   | 高中阶段起   | (5      |              |            |            |        |            |            |             |     |             |           | 1  | 人简历  | 修改  |
| 自何年何月    至何年何月 |            |         |         | 至何年何月        |            |            | 在何地    | 、何单        | 位学习或コ      | 作过          | -   | 任何职         | 务         |    |      |     |
| 2021-02 2021-  |            |         |         | 2021-03      | 021-03     |            | 123    |            |            |             |     | 123         |           |    |      |     |
|                |            |         |         |              |            |            |        |            |            |             | _   |             |           |    |      |     |
| 200            | 家庭关系(家庭    | 主要成员    | 艮)      |              |            |            |        |            |            |             |     |             |           | 家  | 庭关系  | 修改  |
|                | 与本人关系      |         | 姓名      |              | 政治面對       | 兒          |        |            | 现在在何       | 单位/音        | 的工作 | L作 任何职务     |           |    |      |     |

十一、【查询审核结果】完成高职扩招报名,等待报考院校审核结果。 审核未通过需按照要求修改错误信息或者修改报考志愿、按院校要求 提交补充证明材料。考生一经报考院校资格复核通过,即完成 志愿确认,不能再进行志愿更改和其它信息修改。

【未审核】考生完成预报名且材料上报为已上传、已采集相片,院校才进行资格

第9页共10页

审核。

| 1.您现在预报名品 | 成功,还未正式报名,请及时上位 | 专附件资料,未正 | 式报名考生,不能参加考试和家 | 灵取。  |          |    |    |
|-----------|-----------------|----------|----------------|------|----------|----|----|
| 报名状态      | 预报名 打印          | 材料上报     | 未完成 材料上报       | 初审   | 未审       | 复审 | 未审 |
| 交费状态      | 不需缴费            | 相片采集     | 未采集 前往采集       | 指纹特征 | 未采集(非必选) |    |    |

【审核不通过】审核不通过考生需按照审核意见进行修改错误信息或者修改报考

#### 志愿、按院校要求提交补充证明材料。

| 报名状态 | 预报名<br>打印 | 材料上报 | 已上传<br>材料上报 | 初审   | 不通过请上传相应附<br>件 | 复审 | 未<br>审 |
|------|-----------|------|-------------|------|----------------|----|--------|
| 交费状态 | 不需缴费      | 相片采集 | 已采集         | 指纹特征 | 已采集(非必选)       |    |        |

#### 【报名成功】当报名状态为"正式报名"时,考生报名成功。

| 广东省2021年普通高考学校招生预报名信息 |         |      |     |      |          |    |    |  |
|-----------------------|---------|------|-----|------|----------|----|----|--|
| <b>设</b> 名状态          | 正式报名 打印 | 材料上报 | 已上传 | 初审   | 通过       | 复审 | 通过 |  |
| 交费状态                  | 不需缴费    | 相片采集 | 已采集 | 指纹特征 | 未采集(非必选) |    |    |  |
| 报名状态为"正式报名"时,考生才报名成功  |         |      |     |      |          |    |    |  |